## Youtube

Youtube är nog den informationskälla som dagens ungdom använder mest vid sidan om Googles andra sökverktyg. Om vi själva vill ladda upp något på youtube måste vi först skapa ett google-konto, om vi inte redan har det. Efter detta är det ingen stor sak att lägga upp filmer.

1. Tryck på

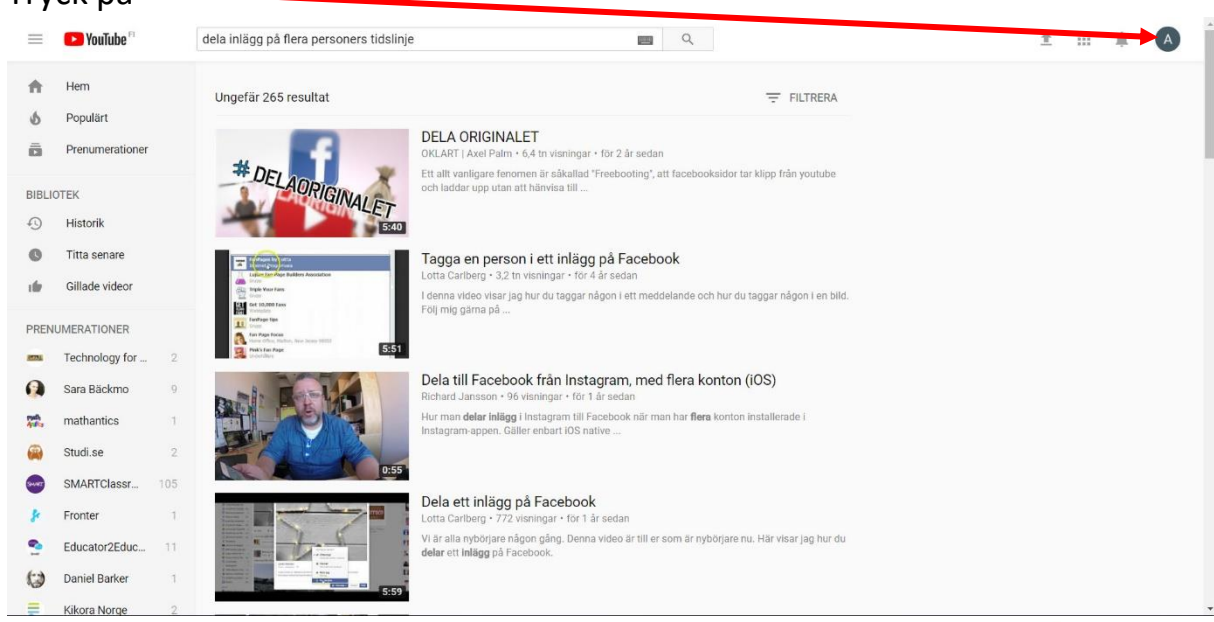

± III A

nsen⊚amail.com

Annika Prinsén annika.prinsen@g

Min kanal

A

A

- 2. Du får upp en meny. Välj Studio.
- Klicka på pilen i övre högra hörnet för att ladda upp en film.

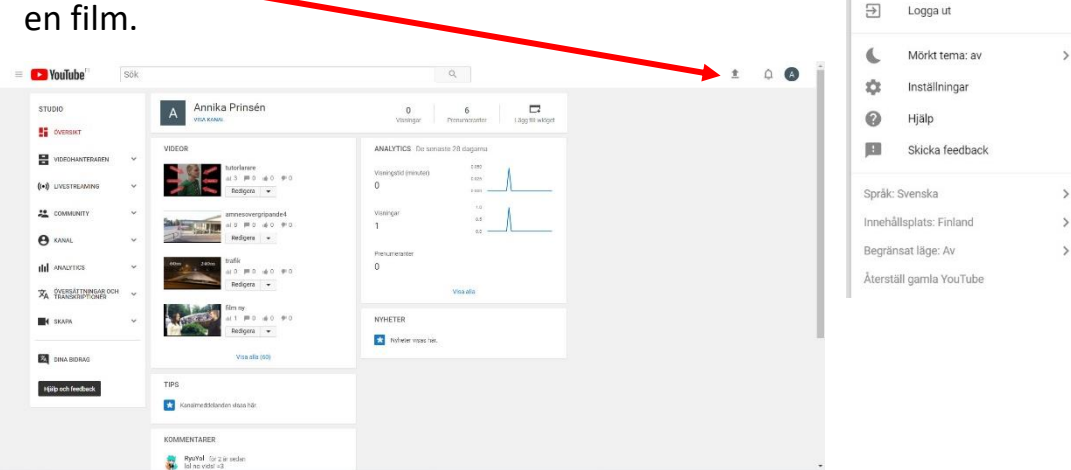

4. Tryck på pilen för att välja vilken film du vill ladda upp. Du kan välja mellan offentligt (alla kan se filmen), olistat (de som har länken kan se filmen) och privat (bara du kan se filmen).

| ≡ 🄁 YouTube <sup>r</sup> s                                         | δκ Q                                                                                                    | IMPORTERA VIDEOR<br>Importera dina videor frán<br>Google Foto<br>Importera | ± 0 🖉 |
|--------------------------------------------------------------------|----------------------------------------------------------------------------------------------------|----------------------------------------------------------------------------|-------|
|                                                                    | Välj filer som du vn ladda upp<br>Du kan också dra och lläppa videofiler<br>Øista •                                                                                                    | LIVESTREAMING<br>Attivera din kanal och<br>tanal och<br>Kom iglang         |       |
|                                                                    | HJÅLP OCH FÖRSLAG                                                                                                    | SKAPA VIDEOR<br>Bildspel<br>Skapa                                          |       |
|                                                                    | Genom att lädda upp videor på YouTube godkänner du YouTubes användanvilkor och riktlinjer för communityn.<br>Var noga med att inte bryta mot andras upphovrätt eller sekretess. Läs mer<br>Uppladdningsinstruktioner   Felsökning   Mobiluppladdningar | Videoredigerare<br>Redigera                                                |       |
| <b>YouTube</b> Språk: sve                                          | enska • Innehålisplats: Finland • Begränsstläge: Av • 🔀 Historik 🔘 Hjälp                                                                                                    |                                                                            |       |
| Om Press Upphovsrätt Innet<br>Villkor Sekretess Policy och säkerhe | hållsskapare Annonsera Utvecklare +YouTube<br>ti Skicka feedback. Testa nya funktioner                                                                                                    |                                                                            |       |

5. Filmen börjar laddas upp. Ha tålamod det kan ta en tid beroende på filmens storlek. Tryck på Klar.

|                                                                                       | LADDAR UPP 28 %                                                                                        | Ungette 2 minuter issue. 😠 🕺 Kine                       |  |
|---------------------------------------------------------------------------------------|----------------------------------------------------------------------------------------------------|---------------------------------------------------------|--|
| α                                                                                     | Videoklippet ladoas upp. Låt sidan vara öppen tills det<br>Grundläggande into Översättningar Aveneerae | är Hart.<br>de Instillninger                            |  |
| Status för unnlasidaine:                                                              | leuras tilm                                                                                            | 0istel •                                                |  |
| Wiecklopet laddas upp.<br>Wiecklopet i visas ärekt på<br>https://youtu.be/uwwGipdak2w | Beskrivning                                                                                            | + Ligg til i opelliuta                                  |  |
|                                                                                       | Etiketter (Lex. albert einstein, flygande gris, maahup)                                                |                                                         |  |
|                                                                                       | videoximiktynen:<br>Minietyralternetiz rifsas när överföringen av videokilppet är f                    | Brdig. Azgenisad minister<br>Masimal Timoteki ir 2 Mit. |  |
|                                                                                       |                                                                                                    | Videohanteraren + Lägg till fier videor                 |  |
|                                                                                       |                                                                                                    |                                                         |  |
|                                                                                       |                                                                                                    |                                                         |  |

6. Du kan nu se din film i Studion.

| > YouTube               | Sök |                        | <b>a</b> |                                         |          | ±           | ņ  | 1 |
|-------------------------|-----|------------------------|----------|-----------------------------------------|----------|-------------|----|---|
| STUDIO                  |     | Videor 61              |          | Sök efter videor                        |          | -           | Q. |   |
| ÖVERSIKT                |     | Åtgärder 👻 Lägg till i |          |                                         | Vis      | sik Senaste |    |   |
| VIDEOHANTERAREN         |     | lauras film HD         |          | 8                                       |          | 0           |    |   |
| Videor                  |     | 20 sep. 2017 21:35     |          |                                         | 1        |             |    |   |
| Spollistor              |     | Redigera 👻             |          | 1 visning                               |          |             |    |   |
| Upphoverdffsmeddelander | n   | · ·                    |          |                                         | 4.       | 9           |    |   |
|                         |     | tutorlarare HD         |          | 9                                       | <b>1</b> | a           |    |   |
| (+)) LIVESTREAMING      | ~   | 10 aug. 2017 21:35     |          | 3 visninger                             | . de     | 0           |    |   |
| COMMUNITY               | ~   | T142 Redigera 👻        |          |                                         | 491      | 0           |    |   |
|                         |     | amnesovergripande4 HD  |          | 0                                       | -        | Ξ.          |    |   |
| B KANAL                 | ~   | 4 maj 2017 7.06        |          |                                         | -        |             |    |   |
|                         |     | Redigera -             |          | 8 visringar                             |          |             |    |   |
| ANALYTICS               | ~   | - Hand                 |          | limehålter opphorerätteskyddat material | 4.       | 0           |    |   |
| VERSATTNINGAR OCH       | ~   | 60m 240m trafik HD     |          | © ©                                     | =        | 0           |    |   |
| A INVASION INVALIA      |     | 31 mars 2017 15:05     |          | 0 visningar                             | ıfer 🛛   | 0           |    |   |
| SKAPA                   | ~   | 4:57 Redigera •        |          | Innehåller upphovsrättsskyddat material | age .    | 0           |    |   |
|                         |     | film ny                |          | 60                                      |          | 0           |    |   |
| DINA BIDRAG             |     | 31 mats 2017 14:51     |          | 1 visning                               | 1 for    | 0           |    |   |
|                         |     | Redigera 👻             |          |                                         | 491      | 0           |    |   |
| Hjälp och feedback      |     | worduppg13 11D         |          | 00                                      |          | 0           |    |   |
|                         |     | 27 mars 2017 16:39     |          |                                         | -        |             |    |   |
|                         |     | Referen a              |          | 53 vioningar                            | -        | × .         |    |   |

7. Om du vill ta bort en film du lagt upp klickar du på videohanteraren. Lägger kryss i rutan framför videon och väljer Åtgarder-Ta bort

| STUDIO                                                             |   | Vide | eor 61                                                 |                                          | Sök efter videor                                                                                                    |                                 | ▼ Q            |
|--------------------------------------------------------------------|---|------|--------------------------------------------------------|------------------------------------------|----------------------------------------------------------------------------------------------------|---------------------------------|----------------|
| ÖVERSIKT                                                           | 7 |      | Átgärder 👻 🔤 agg till í                                |                                          |                                                                                                    | Vi                              | isa: Senaste 🕶 |
| VIDEOHANTERAREN<br>Videor<br>Spellistor<br>Upphoysrättsmeddelander |   | 2    | Bidrag från publiken<br>Beskrivning<br>Taggar<br>Titel | s film H0<br>2. 2017 21:55<br>gera -     | â<br>1 visning                                                                                                    | 100 m                           | 0 0 0          |
| (•)) LIVESTREAMING                                                 | ~ |      | Sekretess<br>Offentligt<br>Olistad<br>Privat           | arare HD<br>3. 2017 21:35<br>gera 👻      | CO<br>3 visningar                                                                                                    | 100<br>100<br>491               | 0<br>0<br>0    |
| 9 KANAL                                                            | ~ |      | Licens<br>Standardlicens<br>Creative Commons           | sovergripande4 HD<br>2017 7:06<br>gera + | CD<br>8 visningar<br>Innehåller unnhverstättsderinfatte material                                                                                                    | 14<br>14                        | 0              |
| ÖVERSÄTTNINGAR OCH                                                 | ~ |      | Ta bort<br>Fler åtgärder<br>Visa nya<br>4:57.          | HD<br>rs 2017 15:05<br>wgera 👻           | initiality approximation approximation approxi<br>Approximation approximation approximation approximation approximation approximation approximation approximation approximation approximation approximation approximation approximation approximation approximation approximation approximati | 1<br>1<br>1<br>1<br>1<br>1<br>1 | 0              |
| SKAPA                                                              | ~ |      | film<br>31 r<br>3.04                                   | ny<br>nars 2017 14:51<br>digen -         | innehåler upphovsrättsskyddat material<br>GD<br>1 visning                                                                                                    |                                 | 0              |
| Hjälp och feedback                                                 |   |      | W01                                                    | duppg13 [H0]<br>nars 2017 16:39          | co                                                                                                    |                                 | 0              |

8. Det finns många fler funktioner i youtube t ex kan man lägga till undertexter på videor. Du klickar då på Redigera och väljer vad du vill göra.